# **VISUAL INDEX**

Quickly locate items in the vehicle's interior.

## **Steering Wheel and Nearby Controls**

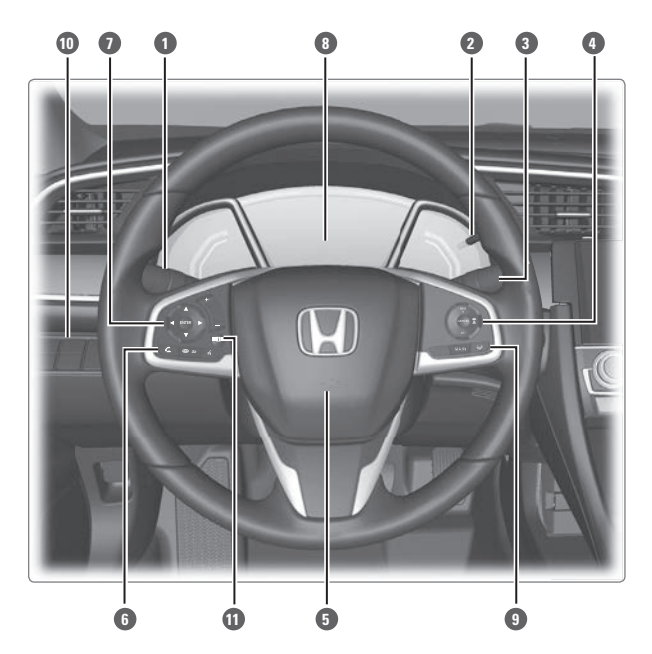

- Headlights/fog lights\*/turn signals/ LaneWatch
- 2 TRIP knob Brightness control
- O Wipers/washers
- Cruise control buttons\* Adaptive Cruise Control (ACC) with Low Speed Follow (LSF) buttons\*
- 6 Horn
- Voice recognition/*Bluetooth* HandsFreeLink buttons

- Instrument panel Information display\* Driver Information Interface\*
- Lane Keeping Assist System (LKAS) button\*
- Vehicle Stability Assist (VSA) OFF button

Road Departure Mitigation (RDM) button\*

Collision Mitigation Braking System (CMBS) OFF button\*

Tire Pressure Monitoring System (TPMS) button\*

Display/information button\*

Audio controls

#### Stopwatch\*

Measure and show lap times.

- Press ENTER to show the lap time display.
- Press ENTER to start or stop the measurement.
- Press ▲ or ▼ to record a lap time split.
- Press the Back button to show the recorded times.

#### Vehicle Settings\*

Use the Driver Information Interface to customize certain features. Use the steering wheel controls to select the Vehicle Settings screen when the vehicle is stopped.

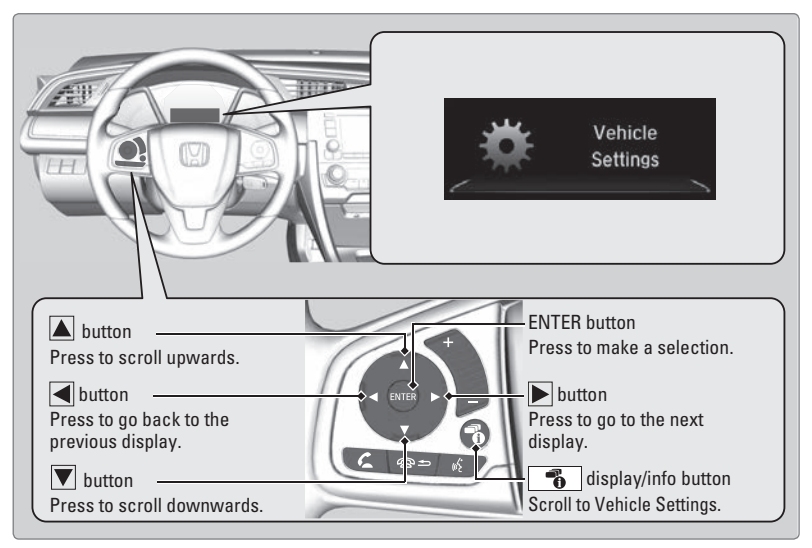

Below is an example of how to change a setting.

- 1. Press the display/info button until you see the Vehicle Settings screen. Press the ENTER button to select it.
- Press the ▲ or ▼ button to scroll to Meter Setup, and select it.
- 3. Scroll to "Trip A" Reset Timing, and select it.
- 4. Scroll to the option you want, and select it.
- 5. Scroll to the Exit option, and select it. Repeat to exit the menus.

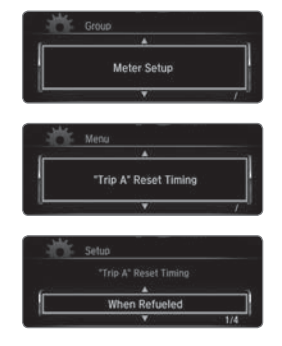

\*if equipped

#### NOTICE

- Do not spill liquids on the charger and device.
- Do not use oil, grease, alcohol, benzine, or thinner for cleaning the charge pad.
- Do not cover the system with towels, clothing, or other objects while charging etc.
- Avoid using spraying hair spray, insecticides, etc, that may contact the charge pad surface.
- Do not place any magnetic devices, credit cards, or watches within the charge area while charging. The data on credit cards can be lost, and watches may stop working.

#### Steering Wheel Controls

You can operate certain functions of the audio system using the steering wheel controls.

Models with information display

**SOURCE button:** Cycle through available audio modes.

+ / - buttons: Adjust audio volume.

◀ / ▶ buttons: Change presets, tracks, albums, or folders.

## FM/AM Radio

Press ◀ or ▶ for the next or previous preset station. Press and hold ◀ or ▶ to seek the next or previous strong station.

iPod/USB/Bluetooth Audio

Press ◀ or ▶ for the next or previous track. Press and hold ◀ or ▶ for the next or previous folder (USB).

#### Models with Driver Information Interface

**button:** Press until the audio screen is displayed in the Driver Information Interface.

+ / - bar: Press the ends of the bar to adjust audio volume.

◀ / ▶ buttons: Change presets, tracks, albums, or folders.

ENTER button: Make audio selections in the Driver Information Interface.

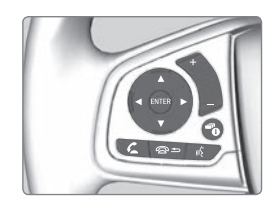

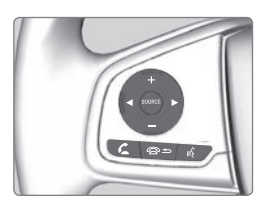

FM/AM/SiriusXM Radio\*

Press  $\blacktriangleleft$  or  $\blacktriangleright$  for the next or previous preset station.

Press and hold  $\blacktriangleleft$  or  $\blacktriangleright$  to seek the next or previous strong station.

iPod/USB/Bluetooth Audio

Press  $\blacktriangleleft$  or  $\blacktriangleright$  for the next or previous track.

Press and hold  $\blacktriangleleft$  or  $\blacktriangleright$  for the next or previous folder (USB).

Pandora\*

Press  $\blacktriangleright$  for the next song.

Press and hold  $\blacktriangleleft$  or  $\blacktriangleright$  for the previous or next station.

 $\blacktriangle$  /  $\blacktriangledown$  buttons: Cycle through available audio modes, or scroll through audio options in the Driver Information Interface

From the audio screen in the Driver Information Interface:

#### FM/AM/SiriusXM Radio\*

Press the ENTER button to display a preset list. Press  $\blacktriangle$  or  $\checkmark$  to scroll the list, and press the ENTER button to select a preset.

#### **USB Flash Drive**

Press the ENTER button to display the folder list. Press  $\blacktriangle$  or  $\triangledown$  to scroll the list, and press the ENTER button to select a folder. Repeat to select a track.

#### iPod

Press the ENTER button to display the iPod list. Press  $\blacktriangle$  or  $\triangledown$  to scroll the category, and press the ENTER button to select an item. Repeat to select a track.

#### **Bluetooth** Audio

Press the ENTER button to display the track list. Press  $\blacktriangle$  or  $\triangledown$  to scroll the list, and press the ENTER button to select a track.

#### Pandora\*

Press the ENTER button to display the station list. Press  $\blacktriangle$  or  $\triangledown$  to scroll the list, and press the ENTER button to select a station.

## Models with Display Audio Basic HFL Operation

Make and receive phone calls using the vehicle's audio system, without handling your phone. Visit *handsfreelink.com* to check phone compatibility.

To reduce the potential for driver distraction, certain manual functions may be inoperable or grayed out while the vehicle is moving. Stop or pull over to perform the function. Voice commands are also available.

#### HFL Controls

Use the controls to enter information and make selections.

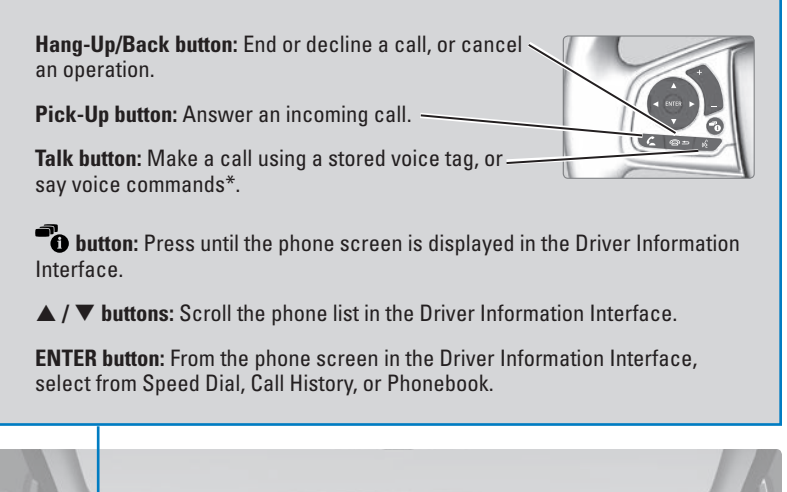

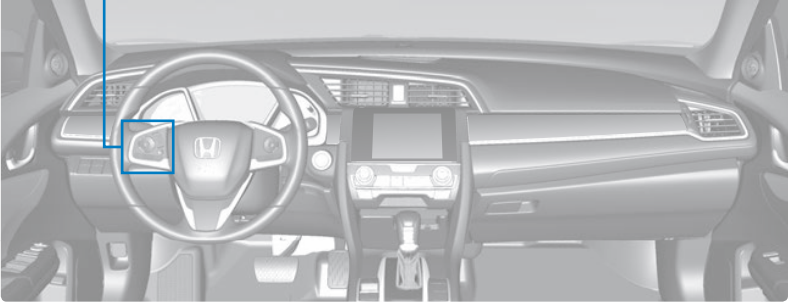

\*vehicles with navigation

Models with Display Audio

## Siri<sup>®</sup> Eyes Free

Activate Siri through your vehicle when an iPhone is paired to the system. Visit *handsfreelink.com* to check phone compatibility.

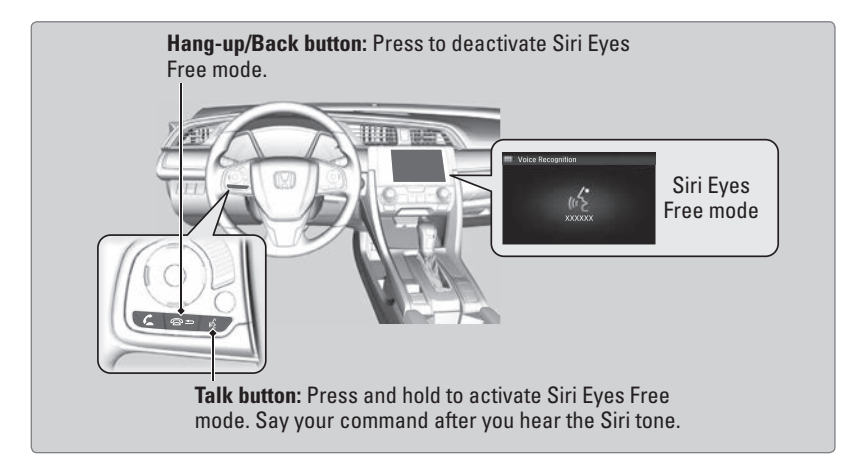

Here are some examples of Siri commands:

"Call John Smith" "Read my new text message" "Find a nearby sushi restaurant"

"Remind me to pick up dinner" "Set up a meeting today at 3 p.m." "Play song XYZ"

#### Notes:

- Any requests that include visual feedback from Siri on your phone are not displayed in the vehicle.
- Certain commands rely on the iPhone's features and existing apps.
- To hear turn-by-turn directions or songs through the vehicle, set the audio source to *Bluetooth* Audio.
- If using Siri Eyes Free through Apple CarPlay, use the Talk button to activate and deactivate Siri Eyes Free mode.

## **NAVIGATION\***

Learn how to enter a destination and operate the navigation system.

## **Basic Navigation Operation**

A real-time navigation system uses GPS and a map database to show your current location and help guide you to a desired destination. You can operate the system using voice commands or the system controls.

To reduce the potential for driver distraction, certain manual functions may be inoperable or grayed out while the vehicle is moving. Voice commands are always available.

#### Steering Wheel Controls

Use the steering wheel controls to say voice commands.

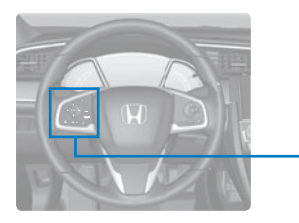

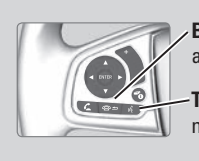

**Back button:** Press to cancel a command or operation.

**Talk button:** Press to say navigation commands.

## Talk Button Tips

• When using the Talk button, wait for a beep before saying a command.

• To bypass the system prompts, simply press the Talk button again to say your command.

- Speak in a clear, natural voice.
- The system recognizes only those commands in the Voice Command Index.
- Reduce all background noise.
- Adjust the dashboard vents away from the microphone in the ceiling.
- Close the windows and moonroof.

#### System Guidance Volume

Adjust the navigation system volume.

- 1. From the HOME screen, select Settings.
- 2. Select System.
- 3. Select the Sound/Beep tab.
- 4. Select Guidance Volume, and adjust the level. Select OK when complete.
- 5. Press BACK to exit the menus.

| Volume |    | 3:4 |
|--------|----|-----|
| Volume |    |     |
|        | ОК |     |

## Cruise Control\*

Maintain a constant vehicle speed without having to keep your foot on the accelerator pedal. Use cruise control on highways or open roads where you can travel at a constant speed with little acceleration or deceleration.

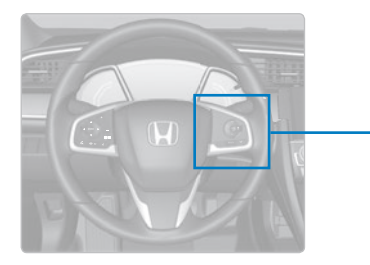

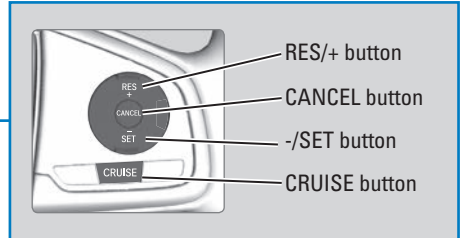

## Activating and Setting the Vehicle Speed

- 1. Press the CRUISE button. The CRUISE MAIN indicator appears.
- Accelerate to the desired speed (above 25 mph/ 40 km/h). Take your foot off the pedal and press the -/SET button to set the speed. The CRUISE CONTROL indicator appears.

## Adjusting the Vehicle Speed

Press the RES/+ button to increase speed, or the -/SET button to decrease speed.

Each time you press the button, the vehicle speed is increased or decreased by about 1 mph (1.6 km/h). If you keep the button pressed, the vehicle speed increases or decreases until you release it.

## Canceling Cruise Control

Press the CANCEL button or the brake pedal. The CRUISE CONTROL indicator goes off.

After cruise control has been canceled, you can still resume the prior set speed by pressing RES/+ while driving at a speed of at least 25 mph (40 km/h).

Press the CRUISE button to turn the system off.

## **AWARNING**

Improper use of cruise control can lead to a crash.

Use cruise control only when traveling on open highways in good weather.

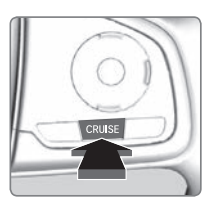

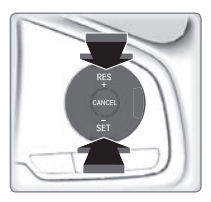

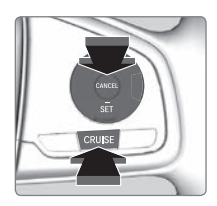